## How to Connect Your Waze Carpool Profile to your Berkeley Moves Account

Follow the instructions below to connect Waze to RideAmigos:

1. Click on your name in the upper right of the screen, then Edit Profile.

Next, click on Connected Apps in the menu on the left.

|                    | Berkeley<br>moves! | HOME     | EVENTS - | DASHBOARD | PROGRAMS + | MANAGE -                  | Hi David! <del>-</del> |     |
|--------------------|--------------------|----------|----------|-----------|------------|---------------------------|------------------------|-----|
|                    | Personal Details   |          |          |           |            |                           |                        |     |
| PERSONAL DETAILS   | GENERAL ACC        | OUNT INF | ORMATION |           |            | * All fields are required | Account Information    |     |
| MY STATISTICS      |                    |          |          |           |            |                           | Additional Information |     |
| PUBLIC PROFILE     | First Name         |          |          | Last Na   | ime        |                           | Home Address           |     |
| MY NETWORKS        | David              |          |          | Sorre     | 8          |                           | Work Address           |     |
| LOGIN CREDENTIALS  | Email              |          |          |           |            |                           | Email Preferences      |     |
| CONNECTED APPS     | d.sorrell@berke    | ley.edu  |          |           |            |                           | UPDATE PROFILE DETA    | ULS |
| DEACTIVATE ACCOUNT |                    |          |          |           |            |                           |                        |     |

2. You'll see several options for apps to connect to. Note that to connect Waze to RideAmigos you will need to already have created a Waze account. If you haven't done so already, be sure to use your Berkeley.edu email for special deals to campus!

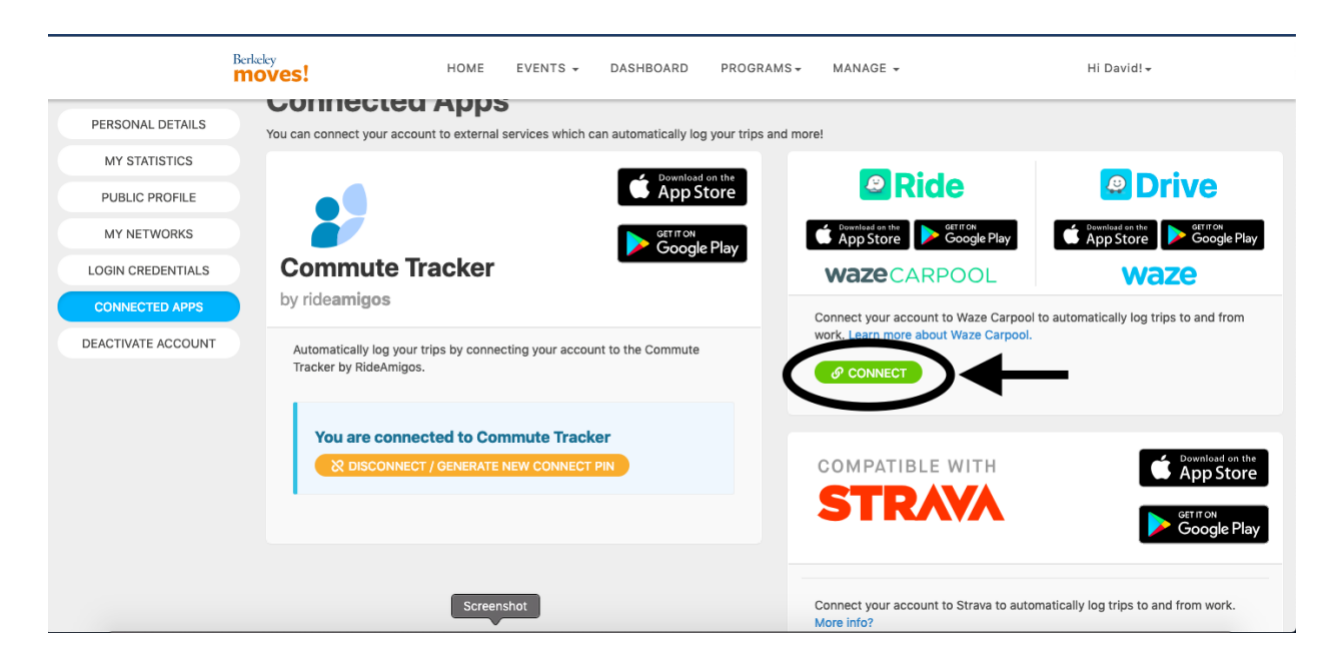

 After clicking connect, you'll be directed to log in with your Waze Credentials and authorize Rideamigos to synchronize your trips (note: use your Berkeley.edu email address).

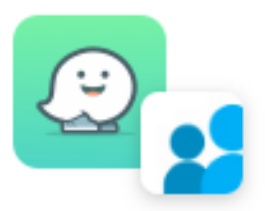

# **Connect Waze Carpool to RideAmigos**

#### RideAmigos wants to access:

æ

#### Completed carpools

Information about your completed carpools - including your work location, time, and distance of each carpool

### If a carpool included coworker

RideAmigos may know that you have carpooled with a co-worker, if your coworker uses the same corporate RideAmigos account AND connected Waze Carpool to RideAmigos

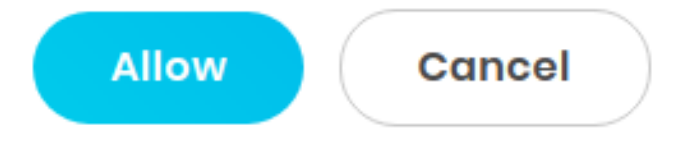